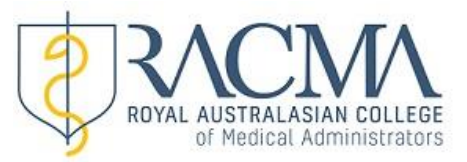

## QRG 2 – Updating Password & Personal Details

1. Once you are logged into MyRACMA, select the 'My Profile'tab from the menu bar.

| Wy ePortfolio - My pro-<br>Server Js. Test<br>ROYAL AUSTRAL/<br>of Medical | ofile  | OLLEGE<br>strators |      |           |     |      |     |     |     |     |                 | Fellow Joy    | Log out |
|----------------------------------------------------------------------------|--------|--------------------|------|-----------|-----|------|-----|-----|-----|-----|-----------------|---------------|---------|
| Home                                                                       |        |                    |      |           |     |      |     |     |     |     |                 |               |         |
| << Previous                                                                |        |                    | _    |           |     | 2016 |     |     |     |     |                 |               | Next >> |
| Standard                                                                   | Key:   | Accredite          | d No | n Accredi | ted |      |     |     |     |     |                 |               |         |
|                                                                            | Jan    | Feb                | Mar  | Apr       | Мау | Jun  | Jul | Aug | Sep | Oct | Nov             | Dec           |         |
| Overview                                                                   |        |                    |      |           |     |      |     |     |     |     |                 |               |         |
| 1a. PDP                                                                    |        |                    |      |           |     |      |     |     |     |     |                 | 0             |         |
| 1b. Audit                                                                  |        |                    |      |           |     |      |     |     |     |     |                 | 2             |         |
| 1c. Peer review                                                            |        |                    |      |           |     |      |     |     |     |     |                 | 12            |         |
| 2a. Self Directed Education                                                |        |                    |      |           |     |      |     |     |     |     |                 | 14            |         |
| 2b. Education Activities                                                   |        |                    |      |           |     |      |     |     |     |     |                 | 19            |         |
| 2c. College Meetings                                                       |        |                    |      |           |     |      |     |     |     |     |                 | 23            |         |
| Certification                                                              | Dondin | a                  |      |           |     |      |     |     |     |     | Set certificate | e of currency |         |

You can also view and download all your uploaded files here.

2. To change password, select 'Change Password' from your 'My Profile' screen

| Q My ePortfolio 		 My profile                                                                                                    | Fellow Joy Log out           |
|----------------------------------------------------------------------------------------------------|------------------------------|
| My Profile<br>On this page you can review and alter your account details and contact information. You can also change your password. | Change password Edit profile |
| Profile/Contact                                                                                                    |                              |

• Enter Current Password, Enter New Password and Re-enter New Password and select 'Change Password' to save the changes.

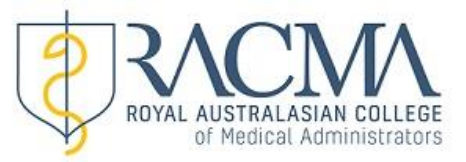

## 3. To update personal details, select 'Edit Profile' from your 'My Profile' screen

| My ePortfolio → My profile                                                                                                    | Fellow Joy Log out           |
|----------------------------------------------------------------------------------------------------|------------------------------|
| My Profile<br>On this page you can review and alter your account details and contact information. You can also change your password. | Change password Edit profile |
| Profile/Contact                                                                                                    |                              |

## 4. Update details as required and select 'Save Changes'.

| Profile/Contact          |                           |                             |                      |  |
|--------------------------|---------------------------|-----------------------------|----------------------|--|
| First name               | Preferred names           | Middle name(s)              | Surname              |  |
| Fellow                   |                           |                             | Joy                  |  |
| Title                    | Post nominals             | DoB:                        | Postal address:      |  |
| Dr 🔻                     | BSc                       | 1/06/1979                   | 1 The Street         |  |
| Gender                   | Email                     | Alternate email             | Street               |  |
| •                        | gordon@bpac.org.nz        |                             | Dunedin              |  |
| Nork phone               | Mobile no                 | Home phone                  | State                |  |
| work phone.              |                           |                             | New Zealand          |  |
|                          |                           |                             | Postcode             |  |
| Employment/History       |                           |                             |                      |  |
| Other memberships:       | Jurisdiction:             | Employer/Company:           | Employment status:   |  |
| ACD .                    | New Zealand               | •                           | Employed (Full time) |  |
| %Mngmnt: Location:       | Position type:            | Dept/Division:              | Indigenous origin    |  |
| 90% • Urban •            | Director Medical Services |                             | No                   |  |
| Medical degree           | Country                   | Medical school              | Graduation year      |  |
| MD •                     | New Zealand               | Otago Medical School (NZ) V | 2005                 |  |
| Riggraphy/Achievements   |                           |                             |                      |  |
| nography/Achievements    | Select a picture (.jpg)   |                             |                      |  |
| Biography:               |                           | Publications:               | Awards/Honorary:     |  |
|                          |                           |                             |                      |  |
|                          |                           |                             |                      |  |
| nolovneni slotos Enclove | /                         |                             |                      |  |
|                          |                           |                             |                      |  |

To return to summary page go to 'My ePortfolio' tab on the menu bar and select 'Summary'.